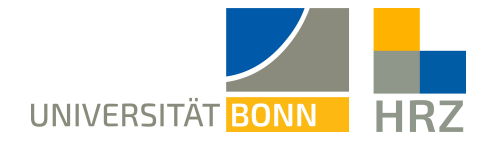

### **VPN - Windows**

VPN is short for **V**irtual **P**rivate **N**etwork and helps create a secure and encrypted connection via the public internet. A condition for setting up such a connection is an existing internet connection. Furthermore, the protocol should not be blocked by the local provider.

In addition to the encryption, the client is allocated an IP-address from the address range of the University of Bonn once a VPN connection is established. Thereby, you gain access to services that are otherwise restricted to University computers.

A VPN connection can only be created after successful **authentication** with the **Uni-ID of the University of Bonn**.

This VPN connection is necessary in the following cases:

- using the BONNET WiFi at the University of Bonn
- using the majority of literature databases and electronic journals (eMedia) from home or otherwise
- working from home

Please not that a service might be restricted further and that a VPN is not always sufficient for access.

#### Content of this manual:

| Setting up the VPN:                       | 2 |
|-------------------------------------------|---|
| Downloading and installing the VPN client | 2 |
| Using the VPN client                      | 4 |
| Further notice:                           | 5 |

## Setting up the VPN:

To set up the VPN access, download and install the client. Depending on the connection you want, enter one of the following addresses into the client.

- external connections/ from home: unibn-vpn.uni-bonn.de
- **internal** connections from within the university network: **unibn-wlan.uni-bonn.de**

Attention! These are server addresses and not website links. Thus, they have to be entered into the **address bar of the VPN client** and not into the browser.

#### Downloading and installing the VPN client

Prerequisites

- A valid Uni-ID of the University of Bonn
- A stable internet connection (Wifi/ mobile or a network cable)

| 1 | Open a current inter                                                                                                    | net browser (Firefo                                                        | k, Google Chrome, etc.)                                                                                                    |  |  |
|---|----------------------------------------------------------------------------------------------------|----------------------------------------------------------------------------|----------------------------------------------------------------------------------------------------|--|--|
| 2 | Download the Windows Client via this link:<br>Current client for Windows.                                                  |                                                                            |                                                                                                    |  |  |
| 3 | Download and decompress the ZIP-file.                                                                                      | Extrahieren<br>Tools für komprimierte Ordner<br>Ider - Alle<br>extrahieren | anyconnect-win-4.10.07061-core-vpn-webdeploy-k9.msi(1)                                                                                                    |  |  |
| 4 | Open the<br>decompressed file<br>and follow the<br>installation steps.<br>To do this, click on<br>the button <b>Next</b> . | Cisco AnyConnect Secure Mobil                                              | ty Client Setup ×<br>Pelcome to Cisco<br>nyConnect Secure<br>obility Client Setup<br>Vizard<br>E Setup Wizard will install Cisco AnyConnect Secure<br>bity Client on your computer. Click Next to<br>tinue or Cancel to exit the Setup Wizard.<br>< Back Next > Cancel |  |  |

| 5 | Accept the Terms<br>and Conditions<br>and click " <b>Next</b> ".                                                              | Cisco AnyConnect Secure Mobility Client Setup  End-User License Agreement Please read the following license agreement carefully  Supplemental End User License Agreement for AnyConnect® Secure Mobility Client v4.x and other VPN-related Software  IMPORTANT: READ CAREFULLY This Supplemental End User License Agreement ("SEULA") contains additional terms and conditions for the Software Product licensed under the  I do not accept the terms in the License Agreement  Advanced Installer |
|---|----------------------------------------------------------------------------------------------------|----------------------------------------------------------------------------------------------------|
| 6 | Start the installation with the button " <b>Install"</b> .                                                                    | Cisco AnyConnect Secure Mobility Client Setup X Ready to Install The Setup Wizard is ready to begin the Typical installation Click "Install" to begin the installation. If you want to review or change any of your installation settings, click "Back". Click "Cancel" to exit the wizard. Advanced Installer                                                                                                    |
| 7 | Allow Windows to<br>install the software<br>and complete the<br>installation process<br>with the<br>button " <b>Finish</b> ". | Cisco AnyConnect Secure Mobility Client Setup X Completing the Cisco AnyConnect Secure Mobility Client Setup Wizard Clock the Finish button to exit the Setup Wizard.                                                                                                    |

## Using the VPN client

| 1 |                                                                                                    | Alle Apps Dokumente Einstellungen We                                         |
|---|----------------------------------------------------------------------------------------------------|------------------------------------------------------------------------------|
|   |                                                                                                    | Höchste Übereinstimmung<br>Cisco AnyConnect Secure Mobility<br>Client<br>App |
|   | Start Cisco AnyConnect.                                                                                                    | ✓ cisc - Webergebnisse anzeigen >                                            |
| 2 | Enter the VPN server<br>address<br><b>unibn-vpn.uni-bonn.de</b><br>for external use (e.g.<br>working from home) in<br>the window shown here<br>and select "Connect". | Cisco AnyConnect Secure Mobility Client – X                                  |

| 3 | After choosing the connection, enter the Uni-ID and password and confirm. | Cisco AnyConnect   unibn-vpn.uni-bonn.de  Username: Password: OK Cancel             |  |
|---|---------------------------------------------------------------------------|-------------------------------------------------------------------------------------|--|
| 4 | Once the connection is successful, the following appears:                 | Cisco AnyConnect<br>Connected: unibn-vpn<br>Cisco AnyConnect Secure Mobility Client |  |

#### Further notice:

To use the VPN client within the university network (BONNET), the following server address has to be entered after starting the VPN client: **unibn-wlan.uni-bonn.de** 

# After installing both connections they can be immediately selected after starting the VPN client.